## **Turnieranmeldung mit ALBATROS 9**

Nach dem Anklicken des Links erscheint die Startseite zur Eingabe von Benutzername und Passwort. **Sie haben Zugang zum neuen System mit Ihren bisher genutzten Zugangsdaten**.

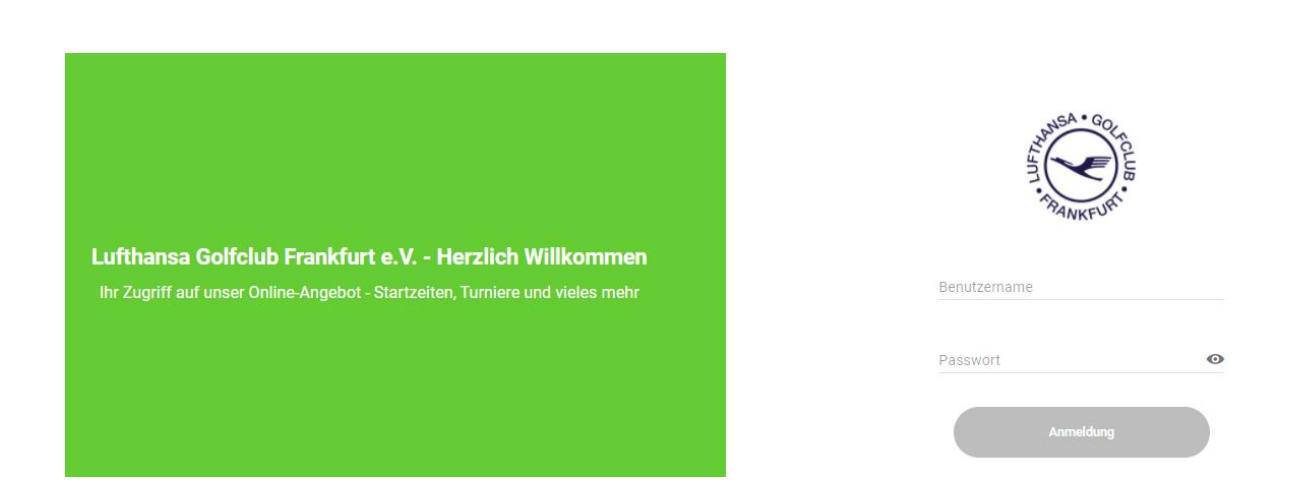

Nach dem Login klicken Sie auf "Turniere"

Lufthansa Golfclub Frankfurt e.V.

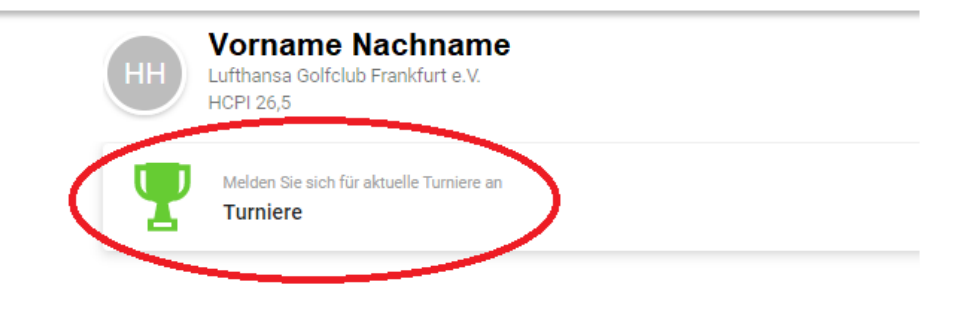

Das Setzen von Filtern erlaubt Ihnen die Turnierauswahl zu begrenzen. Setzen Sie keinen Filter, werden alle Turniere angezeigt. Durch Selektion kommen Sie auf die Informationen zu einem Turnier.

|    | Filter Zurücksetzen                                                               | < 🖬 April 2021 👻 >                                                                    |
|----|-----------------------------------------------------------------------------------|---------------------------------------------------------------------------------------|
| Ν  | Löcher                                                                            | LHGC "Lift Off" - abgesagt -<br>17.04.2021<br>Vierball 13 Developedubintern           |
|    | Geschlecht                                                                        | LHGC Senioren April<br>20.04.2021<br>Einzel   1 Runde   Handicap-relevant   Offen     |
|    | Format Einzel Vierball Aggregat Vierer Klassischer Vierer Vierer mit Auswahldrive | LHGC Monatsbecher April<br>24.04.2021<br>Einzel   1 Runde   Handicap-relevant   Offen |
| 5/ | Chapman-Vierer Pro/Am - Am/Am Scramble<br>Status                                  | LHGC Ladies April<br>28.04.2021<br>Einzel   1 Runde   Handicap-relevant   Offe        |

Auf der Seite des selektierten Turniers erhalten Sie alle Informationen zum Wettspiel. Durch Klicken des Anmeldebuttons melden Sie sich zum Turnier an. Nur angemeldete Teilnehmer können sehen, wer sonst noch am Turnier teilnimmt.

| Allgemein                                              | Rinden                                    |   |
|--------------------------------------------------------|-------------------------------------------|---|
| Name<br>LHGC Monatsbecher April                        | 1 Runde(n)                                | ~ |
| Datum<br>24.04.2021                                    | Platzzuordnung<br>2. Abschläge zugeordnet | ~ |
| Format<br><b>Einzel</b>                                |                                           |   |
| Austragender Club<br>Lufthansa Golfclub Frankfurt e.V. | Preise<br>2 Preis(e) zugeordnet           | ~ |
| Geschlecht<br>♂ ♀                                      |                                           |   |
| Status<br>Turnier ist noch offen                       |                                           |   |
| Meldedatum<br>01.04.2021 12:00 - 23.04.2021 12:00      |                                           |   |
|                                                        |                                           |   |
| 0 / 80 0 Mitglieder                                    | جا لے                                     |   |
| 0 Gaste                                                | $\langle \rangle$                         |   |
|                                                        |                                           |   |
|                                                        |                                           |   |

LHGC Monatsbecher April

↑ Turniere

|                           | DETAILS      | SPIELER                   | ERGEBNISSE |
|---------------------------|--------------|---------------------------|------------|
|                           | 2            | <b>Teilnehmer</b><br>0/80 | ~          |
|                           | Ê            | Startliste<br>1 Runden    | ~          |
| ← LHGC Monatsbecher April |              |                           |            |
|                           | DETAILS      | SPIELER                   | ERGEBNISSE |
|                           | A= E<br>A= C | Ergebnisse<br>fertig      | ~          |

Außer sich selbst können Sie auch Friends oder andere Spieler (Everyone) für das Turnier anmelden.

| Schritt 1/2<br>Soleler hinzufügen                           |   |
|-------------------------------------------------------------|---|
| Vorname Nachname<br>Lufthansa Golfclub Frankfurt e.V.<br>Hi |   |
| FRIENDS                                                     |   |
| Lufthansa Golfclub Frankfurt e.V.                           | ¢ |

Die erfolgreiche Anmeldung wird durch einen grünen Balken vor dem Turnier auf der Turnierseite angezeigt.

| Löcher                                                                            |                                                                                       |
|-----------------------------------------------------------------------------------|---------------------------------------------------------------------------------------|
| 18 9                                                                              | LHGC - LITC OTT - abgesagt -<br>17.04.2021<br>Vierball   1 Runde   Clubintern         |
| Geschlecht                                                                        | LHGC Senioren April<br>20.04.2031<br>Einzel   1 Rehde   Handicap-relevant   Offen     |
| Format Einzel Vierball Aggregat Vierer Klassischer Vierer Vierer mit Auswahldrive | LHGC Mynatsbecher April<br>24.04.20.1<br>Einzel   1.funde   Handicap-relevant   Offen |